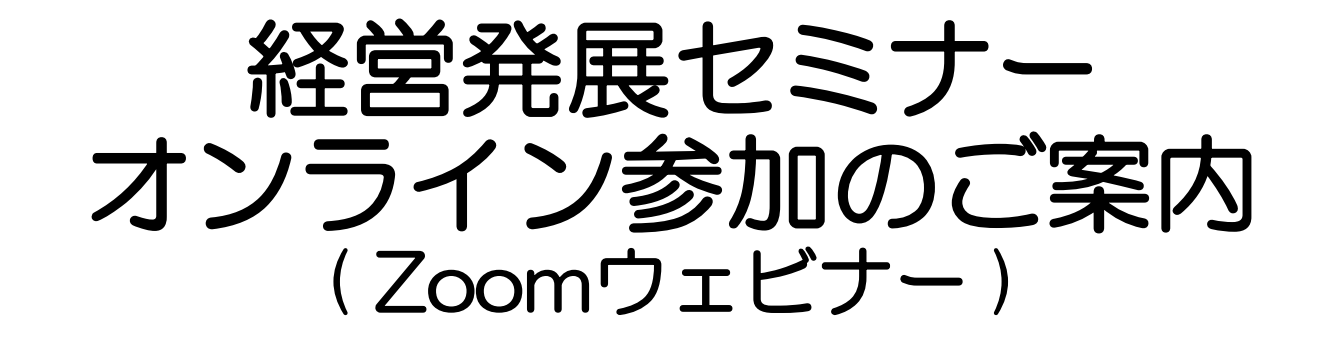

#### 令和6年12月10日

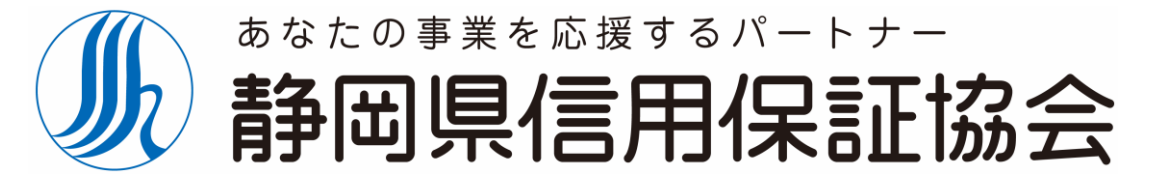

Shizuoka Guarantee

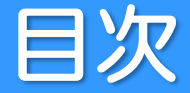

#### 

Shizuoka Guarantee

Zoomアプリをインストールせず、ブラウザーから参加する場合は、以下のブラウザーを利用してください。

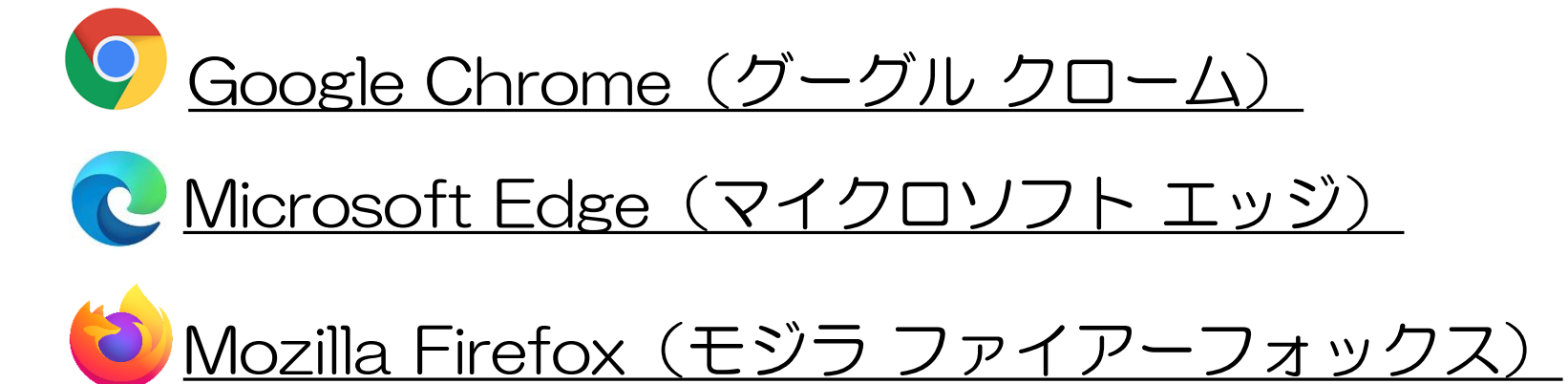

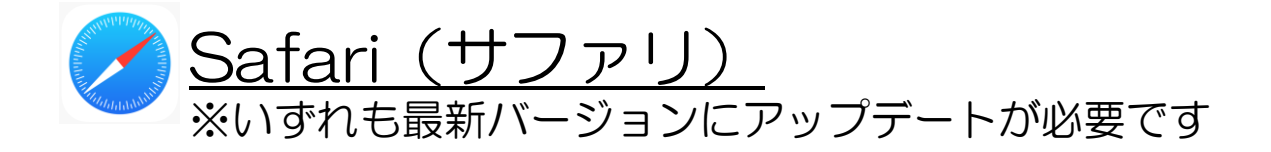

- ZOOM社からの案内メールにある【ウェビナーに参加】のボタンをクリックしてください。
   上記ボタンが機能しない場合は、【参加URL】をコピーしてブラウザのアドレスバーに貼り付けし、
   ページを開きます。
- ・以下のページが開いたら、「ミーティングを起動」をクリックし、ページ下部の「ブラウザから参加してください」をクリックしてください。

| zoom                                                                                                |                                |
|----------------------------------------------------------------------------------------------------|--------------------------------|
| ブラウザが表示しているダイアログの <b>リンクを開く</b> をクリックしてください<br>ダイアログが表示されない場合は、以下の <b>ミーティングを起動</b> をクリックしてく<br>ださい | ○ ホストによってウェビナーが開始されるのを待機しています。 |
| ミーティングを起動                                                                                           | 保証協会ウェビナーテスト                   |
|                                                                                                    | 自分のスピーカーをテスト                   |
| Zoomクライアントをインストールしていないのですか? 今すぐダウンロードする                                                             |                                |
| Zoomクライアントで問題が発生していますカ?ブラウザから参加してください                                                               |                                |

- 接続完了です。スタートまでお待ち下さい。
- ・ 音量の確認をする際は、画面左下の「オーディオ設定」をクリックして設定画面を開き、スピーカーの音量をお好みの
   ボリュームに調節してください。

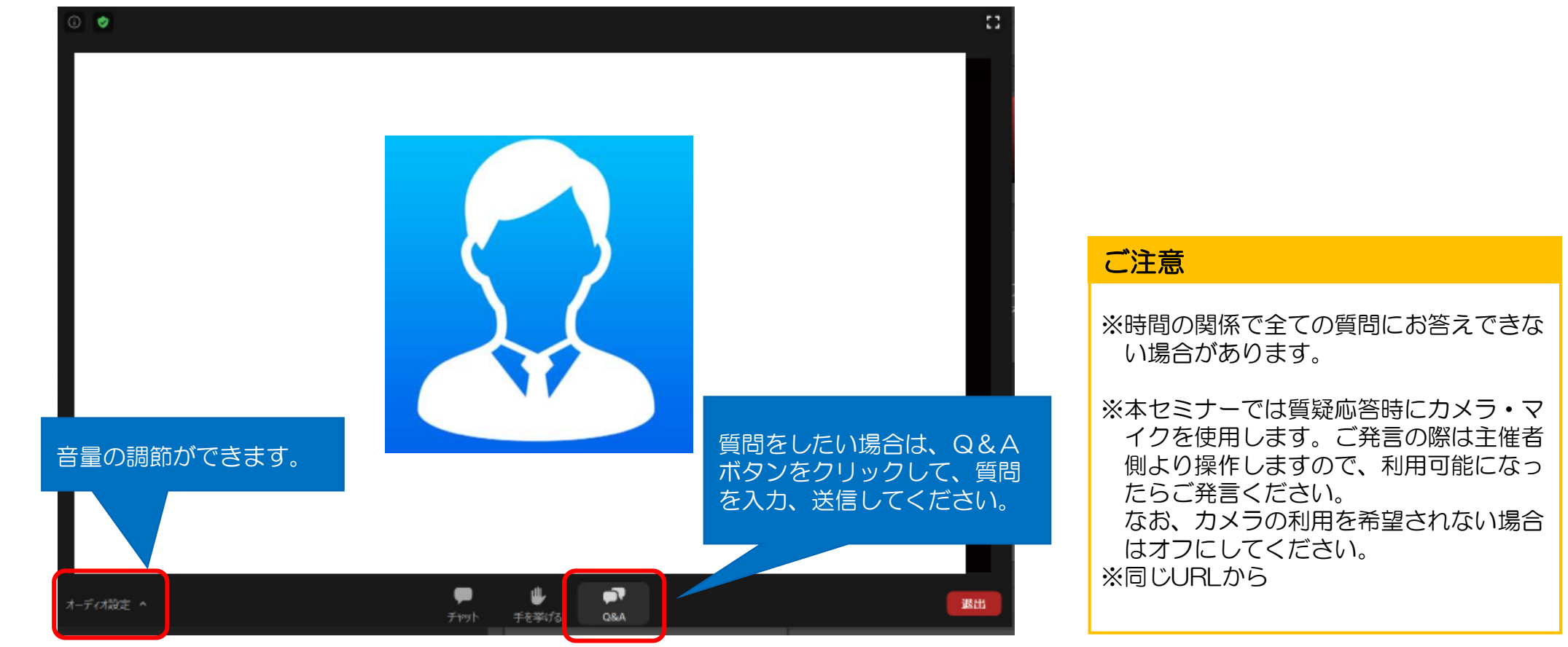

#### • ZOOMアプリをインストールします。

■PC用Zoomソフトダウンロード

https://zoom.us/download#client\_4meeting

- ■iPhone、iPad用 Zoomアプリダウンロード
  - https://itunes.apple.com/us/app/id546505307
- ■Androidスマホ用 Zoomアプリダウンロード

https://play.google.com/store/apps/details?id=us.zoom.videomeetings

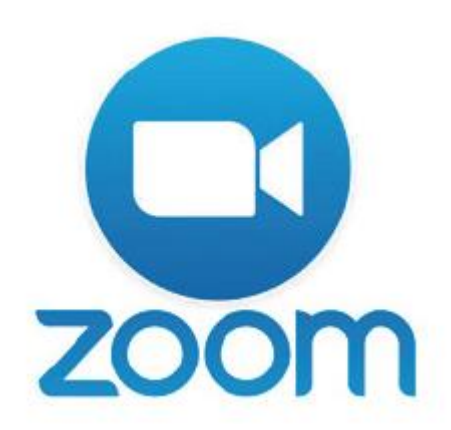

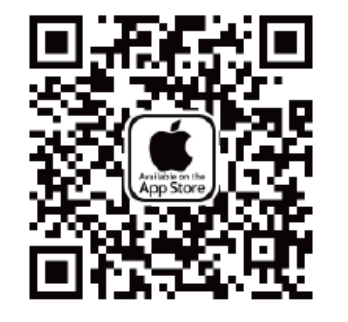

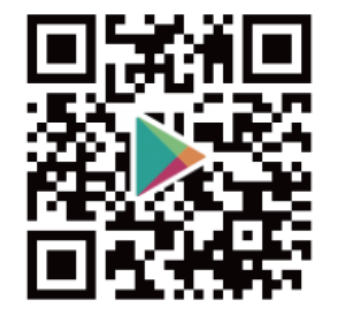

- セミナー開始30分前から入室が可能になります。
- ZOOM社からの案内メールにある【ウェビナーに参加】のボタンをクリックしてください。
- ・上記ボタンが機能しない場合は、【参加URL】をコピーしてブラウザのアドレスバーに貼り付けし、 ページを開きます。そのまま進めていただければ参加できます。

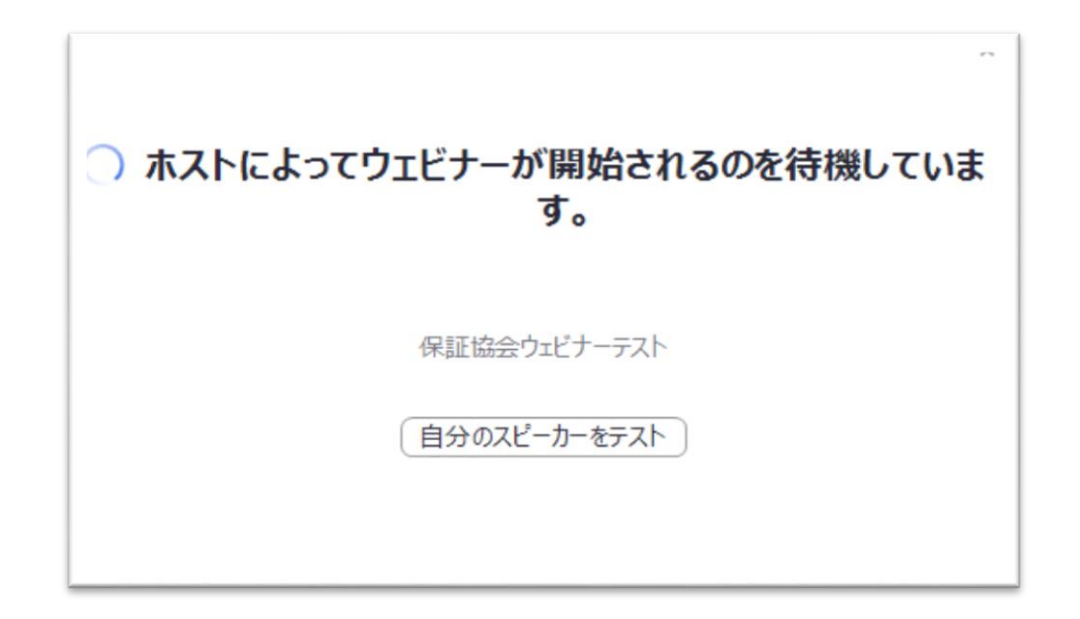

- 接続完了です。スタートまでお待ち下さい。
- ・ 音量の確認をする際は、画面左下の「オーディオ設定」をクリックして設定画面を開き、スピーカーの音量をお好みの
   ボリュームに調節してください。

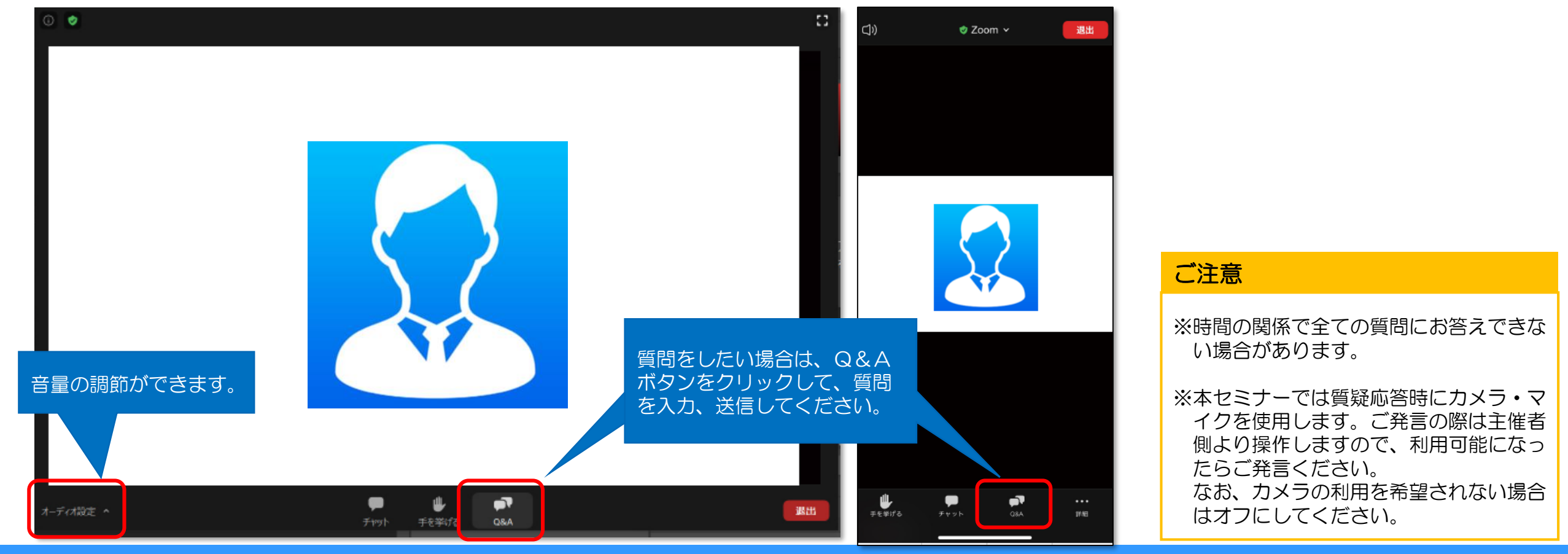

## 3. その他注意事項

### 3. その他注意事項

- 再生に問題がある場合は、一度退出して参加し直してください。
- ・音声が聞こえない場合は、パソコンやスマートフォンの音量(ボリューム)が上がっていることを ご確認ください。
- 本セミナーでは、質問をしたい場合は、Q&Aボタンをクリックして、質問を入力・送信してください。ご発言の際は主催者側より操作しますので、利用可能になったらご発言ください。
   なお、カメラの利用を希望されない場合はオフにしてください。
- 視聴可能なウェブブラウザーは最新のMicrosoft Edge、 Google Chrome、Mozilla Firefox、 またはSafariです。
- ZOOM社からの案内メールにある【ウェビナーに参加】のボタンまたは【参加URL】から参加 できない場合は、同案内メールにあるミーティングID・パスコードから、ウェビナー登録をして ください。登録したメールアドレスへ再度ZOOM社から案内メールが届きますので、【ウェビ ナーに参加】のボタンまたは【参加URL】から参加を試みてください。

※ID・パスコードのみで参加はできません。